# Instrukcja elektronicznego wysyłania dokumentów rekrutacyjnych składanych do bursy/internatu

Nie musisz osobiście jechać do bursy lub internatu by złożyć dokumenty rekrutacyjne - możesz je bezpiecznie wysłać wykorzystując łącza internetowe. System rekrutacyjny umożliwia elektroniczne przesłanie do placówki pierwszego wyboru dokumentów, które są składane w pierwszym etapie naboru - *Wniosku o przyjęcie do bursy/internatu* wraz z *Załącznikiem do wniosku – informacją o spełnianiu kryteriów dla kandydata do bursy/internatu* oraz dokumentami pozwalającymi na potwierdzenie spełniania wybranych kryteriów rekrutacyjnych. **Pamiętaj, że WYPEŁNIENIE WNIOSKU W SYSTEMIE NIE JEST RÓWNOZNACZNE Z JEGO ZŁOŻENIEM, A TYM SAMYM UDZIAŁEM W REKRUTACJI.** 

# OD 17 LIPCA (OD 8:00) DO 3 SIERPNIA (DO 24:00)

- 1. Wypełnij wniosek
- 2. Dodaj zeskanowane załączniki
- 3. Złóż wniosek wyślij do internatu/bursy pierwszego wyboru

Po wejściu na stronę <u>https://nabor.pcss.pl/szczecin/bursa/</u> kliknij **Wypełnij wniosek**. Do systemu rekrutacyjnego można się zalogować przez Login.gov.pl lub na założone wcześniej konto w systemie Nabór. Możesz też wypełnić wniosek bez logowania, a nowe konto zostanie założone automatycznie w ostatnim etapie wypełniania formularza.

| WYPEŁNIJ WNIOSEK<br>założyłeś konto w systemie Nabór i posiadasz login i hasło, moż | esz się zalogować i dodać podanie do istniejącego konta.                                                                                                    |
|-------------------------------------------------------------------------------------|----------------------------------------------------------------------------------------------------|
| Logowanie na istniejące konto                                                       | Nie mam jeszcze konta                                                                                                    |
| A nazwa użytkownika                                                                 |                                                                                                    |
|                                                                                     | Jeżeli nie posiadasz jeszcze konta, zostanie ono założone<br>automatyczne po wypełnieniu pierwszego wniosku.                                                                                  |
| 🔒 hasło                                                                             |                                                                                                    |
| Zaloguj                                                                             | Wypełnij wniosek                                                                                                    |
|                                                                                     | WYPEŁNIJ WNIOSEK<br>założyłeś konto w systemie Nabór i posiadasz login i hasło, moż<br>Logowanie na istniejące konto<br>w systemie Nabór<br>nazwa użytkownika<br>nazwa użytkownika<br>Pałoguj |

# **OPCJA 1**

By wypełnić wniosek należy się zalogować korzystając z Profilu Zaufanego, e-dowodu bądź mojeID.

| Pierwsze kroki                         |                                                                                                    |                                                                                                    |
|----------------------------------------|----------------------------------------------------------------------------------------------------|----------------------------------------------------------------------------------------------------|
| gov.pl Serwis Rzeczypospolitej Polskie | i                                                                                                    |                                                                                                    |
|                                        | Wybierz sposób logowania                                                                                                    |                                                                                                    |
|                                        | Bezpieczny i darmowy dostęp do usług publicznych                                                                                    | h                                                                                                    |
|                                        |                                                                                                    | PL   UA                                                                                                    |
|                                        | Profil Zaufany<br>Bezpłatne narzędzie, dzięki któremu<br>załatwisz sprawy urzędowe online i<br>podpiszesz dokumenty elektronicznie. | <b>e-dowód</b><br>Dowód osobisty z warstwą<br>elektroniczną. Użyj aplikacji mobilnej<br>albo czytnika podłączonego do<br>komputera. |
|                                        | mgjelD                                                                                                    |                                                                                                    |
|                                        | Bank Polski                                                                                                    |                                                                                                    |

# OPCJA 2

Możesz wypełnić wniosek logując się na konto założone w innym module systemu Nabór Szczecin.

# OPCJA 3

Wybierz **Wypełnij wniosek**, postępuj zgodnie ze wskazówkami i uzupełnij wszystkie wymagane pola, a następnie **Zapisz**. W tym momencie zostanie utworzone konto w systemie Nabór (zachowaj dane do logowania!).

| Nabór 2020 PCSS                                |   |
|------------------------------------------------|---|
| Informato Wypełnij wniosek 📃 Dokumenty Zaloguj |   |
|                                                | - |
| Wniosek                                        |   |

# WAŻNE

Wypełniony wniosek w systemie ma status *Niezłożony w rekrutacji podstawowej* co oznacza, że nie bierze udziału w rekrutacji.

| Podanie         | Data utworzenia     | Data złożenia | Status                                        |              |                 |
|-----------------|---------------------|---------------|-----------------------------------------------|--------------|-----------------|
| Pobierz wniosek | 2023-07-13 18:22:41 |               | <b>Niezłożony</b> w rekrutacji<br>podstawowej | Złóż wniosek | Wybierz akcję 🔸 |

Dopiero po elektronicznym złożeniu (wysłaniu) wniosku wraz z wymaganymi dokumentami do placówki za pomocą systemu status wniosku zmieni się na *Złożony w rekrutacji podstawowej*. Taki wniosek będzie weryfikowany przez placówkę i jeżeli weryfikacja przebiegnie pomyślnie status zmieni się na *Złożony i zweryfikowany w rekrutacji podstawowej*.

Wniosek o przyjęcie do bursy/internatu wraz z Załącznikiem do wniosku – informacją o spełnianiu kryteriów dla kandydata do bursy/internatu należy pobrać z systemu, wydrukować, podpisać, zeskanować bądź zrobić wyraźne zdjęcie. W zależności od wybranych odpowiedzi (np. kryterium – rodzina wielodzietna) mogą być wymagane dodatkowe dokumenty. Wzory dokumentów można pobrać z zakładki **Dokumenty** lub pozyskać w inny sposób. Wszystkie zgromadzone dokumenty należy zeskanować lub sfotografować. Tak przygotowany

komplet plików trzeba umieścić na koncie użytkownika przy wypełnionym wcześniej wniosku. W tym celu należy skorzystać z opcji **Zaloguj**.

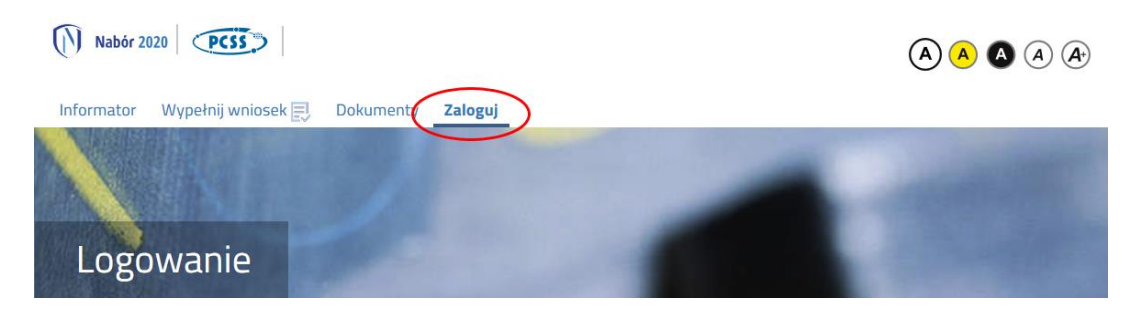

Następnie należy wybrać funkcję **Wybierz akcję** dla wprowadzanego wcześniej wniosku (w przypadku, gdy wypełniono kilka wniosków, należy się upewnić, że wybrany został właściwy). Przycisk znajduje się po prawej stronie ekranu, jak na ilustracji poniżej.

| Moje kont                             | 0                   |                 |                               |                             |                                                                  |
|---------------------------------------|---------------------|-----------------|-------------------------------|-----------------------------|------------------------------------------------------------------|
| Dokumenty użytł                       | kownikadla Twoj     | e Miasto        | - Szkoła Ponadpodstawowa      |                             |                                                                  |
| Imię Nazwisko                         |                     |                 | Nowe poda                     | nie Zmień ha                | sło Wyloguj Usuń konto                                           |
| Podania                               | Data utworzonia     | Data złożenia   | Status                        |                             |                                                                  |
| Pouame                                | Data utworzema      | DUTO FIDE CITIC |                               |                             |                                                                  |
| Pobierz podanie                       | 2020-05-24 13:51:23 | Nie złożone     | Nowy w rekrutacji podstawowej |                             | Wybierz akcję 🗸                                                  |
| Pobierz podanie Preferencje           | 2020-05-24 13:51:23 | Nie złożone     | Nowy w rekrutacji podstawowej | Punktacja<br>kandydata      | Wybierzakcję V<br>Punkty różnicujące (oddziały<br>sportowe)      |
| Poblerz podanie Preferencje 1. B      | 2020-05-24 13:51:23 | Nie złożone     | Nowy w rekrutacji podstawowej | Punktacja<br>kandydata<br>O | Wybierzakcję V<br>Punkty różnicujące (oddziały<br>sportowe)<br>0 |
| Poblerz podanie Preferencje 1. B 2. B | 2020-05-24 13:51:23 | Nie złożone     | Nowy w rekrutacji podstawowej | Punktacja<br>kandydata<br>0 | Wybierzakcję V<br>Punkty różnicujące (oddziały<br>sportowe)<br>0 |

Po kliknięciu w Załączniki, ukaże się następujący ekran:

| Załączniki                             |                                              | Dodaj |
|----------------------------------------|----------------------------------------------|-------|
| Nie ma dostępnych żadnych załączników. |                                              |       |
|                                        | Powrót                                       |       |
|                                        |                                              |       |
|                                        |                                              |       |
|                                        |                                              |       |
|                                        | PRAWA AUTORSKIE PCS 2020 WERSIA 2.1.20097.39 |       |

Teraz należy wybrać **Dodaj** (po prawej stronie ekranu) - pokaże się ekran z możliwością wyboru i dodania pliku:

# Dodaj załącznik

| Opis załącznika       | Wniosek                                 |    |
|-----------------------|-----------------------------------------|----|
| Plik                  | Wybierz plik 🖆 Przegląda                | ıj |
| Wpisz tekst z obrazka | Wpisz tekst z obrazka Przeładuj obrazek |    |
|                       | Zapisz Anuluj                           |    |
|                       | Maksymalna wielkość załącznika to 8 MB  |    |
|                       |                                         |    |
|                       |                                         |    |

Następnie należy wprowadzić opis załącznika np. Wniosek (zeskanowany dokument powinien być ręcznie podpisany – inaczej nie będzie ważny). Za pomocą Przeglądaj... trzeba wybrać odpowiedni plik i przepisać tekst z obrazka. Jeżeli tekst nie zostanie zaakceptowany, można kliknąć Przeładuj obrazek. Po wybraniu Zapisz dokument zostanie umieszczony na koncie użytkownika. Po poprawnym dodaniu dokumentu pokaże się następujący ekran:

| inis    | Data dodania |   | Rozmiar | Plik |   |  |
|---------|--------------|---|---------|------|---|--|
|         | butu uouunu  |   |         | -    |   |  |
| Vniosek |              |   | 1112 kb |      | × |  |
|         |              |   |         |      |   |  |
|         |              | 1 | Powrót  |      |   |  |
|         |              |   |         |      |   |  |
|         |              |   |         |      |   |  |
|         |              |   |         |      |   |  |
|         |              |   |         |      |   |  |

W celu umieszczenia na koncie kolejnych dokumentów należy postąpić analogicznie.

| Dpis           | Data dodania |        | Rozmiar | Plik |   |
|----------------|--------------|--------|---------|------|---|
| Nniosek        |              |        | 1112 kb | (†   | × |
| Dświadczenie 1 |              |        | 1254 kb |      | × |
|                |              | Powrót |         |      |   |
|                |              |        |         |      |   |
|                |              |        |         |      |   |
|                |              |        |         |      |   |

Zmiana umieszczonego na koncie dokumentu jest możliwa po wcześniejszym usunięciu dotychczasowego pliku. W tym celu należy kliknąć ikonę

Wysłane pliki można pobrać na dysk klikając ikonę 👘

Po umieszczeniu kompletu dokumentów należy złożyć elektronicznie wniosek (dopiero wtedy kandydat będzie brał udział w rekrutacji!). By dokument został przesłany do wybranej placówki na koncie użytkownika w systemie Nabór należy wybrać opcję Złóż wniosek:

| Podanie         | Data utworzenia     | Data złożenia | Status                                 |              |                 |
|-----------------|---------------------|---------------|----------------------------------------|--------------|-----------------|
| Pobierz wniosek | 2023-07-13 18:22:41 |               | Niezłożony w rekrutacji<br>podstawowej | Złóż wniosek | Wybierz akcję 🔸 |

Po kliknięciu **Złóż wniosek** pojawi się komunikat "*Czy potwierdzić złożenie podania z dnia 2023-xx-xx 09:52:07 dla imię nazwisko? Decyzji nie można wycofać, a danych nie będzie już można zmieniać*". Gdy potwierdzimy podjęte działanie status dokumentu zmieni się z *Niezłożony w rekrutacji podstawowej* na <u>Złożony</u> <u>w rekrutacji podstawowej</u>, widoczna będzie również data i godzina złożenia. Dopiero do tego momentu wniosek widoczny jest w placówce pierwszego wyboru:

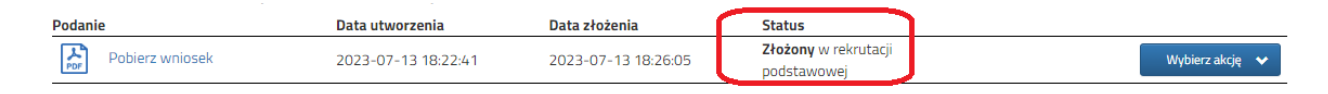

#### UWAGA!

**Po elektronicznym złożeniu dokumentu nie będzie można edytować wniosku oraz załączników**. Będą one weryfikowane przez bursę/internat pierwszego wyboru. Jeżeli w trakcie weryfikacji placówka napotka problem, to będzie się kontaktowała z kandydatem i wówczas może być konieczne uzupełnienie danych lub dokumentów. W takim przypadku bursa/internat cofnie wniosek do ponownej edycji. Na koncie kandydata ponownie aktywna będzie funkcja **Edytuj**. Po wprowadzeniu zmian należy wniosek zapisać, uzupełnić lub poprawić załączniki, a następnie kliknąć opcję **Złóż wniosek**.

| Nowe podanie | Zmień h            | asło        | Wyloguj               | Usuń        | konto  |
|--------------|--------------------|-------------|-----------------------|-------------|--------|
| acji         |                    |             | Wy                    | bierz akcję | *      |
| F<br>k       | Punktac<br>andydai | Wyn<br>Załą | iki ze świa<br>czniki | adectwa     |        |
|              | <                  | Popr        | oś o wyco             | ofanie do e | edycji |

Podobnie będzie w przypadku, gdy po złożeniu wniosku kandydat zauważy, że zawiera on błędy. W takiej sytuacji, będąc zalogowanym na koncie należy wybrać opcję **Wybierz akcję**, a potem **Poproś o wycofanie do edycji**. Po zaakceptowaniu przez szkołę prośby o wycofanie ponownie aktywna będzie funkcja **Edytuj**. Po wprowadzeniu zmian należy wniosek zapisać, uzupełnić lub poprawić załączniki, a następnie kliknąć opcję **Złóż wniosek**. Wnioski do edycji wycofuje placówka pierwszego wyboru.

#### STATUSY WNIOSKI W REKRUTACJI

**Nowy w rekrutacji podstawowej** – wniosek został wypełniony i zapisany w systemie, nie jest jeszcze widoczny w placówce, nie bierze udziału w rekrutacji.

**Złożony w rekrutacji podstawowej** – wniosek został złożony (wysłany) przez system do placówek wraz z załącznikami, dokumenty są weryfikowane przez placówkę pierwszego wyboru.

**Złożony i zweryfikowany w rekrutacji podstawowej** – wniosek został poprawnie zweryfikowany przez placówkę i bierze udział w dalszym procesie rekrutacji.

**Odrzucony w rekrutacji podstawowej** – wniosek został odrzucony przez placówkę pierwszego wyboru, przy statusie wniosku będzie podany powód odrzucenia dokumentu wpisany przez komisję rekrutacyjną, wniosek nie bierze udziału w dalszym procesie rekrutacji.

#### OD 9 SIERPNIA DO 13 SIERPNIA (DO 15:00)

To czas na dostarczenie do bursy lub internatu pierwszego wyboru *Zaświadczenia o przyjęciu do szkoły lub kontynuacji kształcenia w szkole* – wzór dokumentu w zakładce **Dokumenty.** Skan (lub zdjęcie) dokumentu należy przesłać **elektronicznie na ADRES E-MAIL bursy / internatu pierwszego wyboru.** 

#### 16 SIERPNIA (DO 13:00)

Na koncie użytkownika widoczne będą wyniki kwalifikacji. Do publicznej wiadomości zostaną podane listy kandydatów zakwalifikowanych i niezakwalifikowanych.

#### OD 16 SIERPNIA DO 20 SIERPNIA (DO 15:00)

W sytuacji, gdy kandydat akceptuje wyniki kwalifikacji, ma obowiązek potwierdzenia woli zamieszkania w bursie lub internacie. Na <u>ADRES E-MAIL placówki, do której został zakwalifikowany</u> należy wysłać *Deklarację woli zamieszkania w bursie / internacie –* wzór w zakładce **Dokumenty**.

#### 21 SIERPNIA (DO 14:00)

Na koncie użytkownika widoczne będą wyniki rekrutacji. Do publicznej wiadomości zostaną podane listy kandydatów przyjętych i nieprzyjętych.